## メールアドレスの登録と選択について

(ポータルサイトACSUから業務IDでGmail、eALPS・学認サービスを利用するための設定方法)

## 学認eALPS用メールアドレス設定方法

「メールアドレス登録」で登録したメールアドレスの中から、eALPSや学認のサービスを利用する際に必要な信州大学のメールアドレスを選択します。

## \*この設定をしないとeALPSを利用することができません。

\*ここで設定するメールアドレスは、業務IDの利用者個人用に発行された信州大学のメールアドレスである必要があります。他の業務IDと同じメールアドレスを設定することはできません。

①ポータルサイトACSUのアイコンメニューから、メール>メールアドレスの登録と選択 を選択してください。

| ~ ~~~                   |                            |                                 |             |
|-------------------------|----------------------------|---------------------------------|-------------|
|                         |                            |                                 |             |
| Gmail(@shinshu-u.ac.jp) | Gmail(@gm.shinshu-u.ac.jp) | Gmail利用方法(@shinshu-<br>u.ac.jp) | ACSU暗号ファイル便 |
| メールアドレスの登録と選択について       | ▶ メールアドレスの登録と選択            | ☆ 登録メールアドレスのパスワード 変更            |             |

- ②左メニューから メールアドレス管理 → 学認eALPS用メールアドレス設定 を 選択してください。
- ③プルダウンをクリックすると、すでに登録されているメールアドレスが表示されます。
- ④eALPS、学認サービスを利用するさいに設定するメールアドレスを選択してください。

⑤右上の「反映」をクリックしてください。

**v** \_ II

\*ここで設定するメールアドレスは、業務IDの利用者個人用に発行された信州大学の メールアドレスである必要があります。他の業務IDと同じメールアドレスを設定する ことはできません。

|                       |                                     |          |    |                |              | ログアウト             |  |
|-----------------------|-------------------------------------|----------|----|----------------|--------------|-------------------|--|
| 学認eALPS用メールア          | ドレス設定                               | ログインユーザ: |    | 操作メニュー:マイアカウント | 前回ログイン日時:202 | 20/08/27 10:12:55 |  |
| _                     | _                                   | _        | _  | _              | _            | 設定                |  |
| ■ 利用者情報管理             | メールアドレス設定                           |          |    |                |              |                   |  |
| ■ メールアドレス管理           | - 設定するメールアドレスを選択し、右上の設定ボタンを押してください。 |          |    |                |              |                   |  |
| メールアドレス登録             | 設定メールアドレス                           |          | 選択 | してください 💙       | 1            |                   |  |
| 学認eALPS用メールア<br>ドレス設定 |                                     |          |    |                | -            |                   |  |
| SSO用メールアドレス<br>選択     |                                     |          |    |                |              |                   |  |
| ■ パスワード変更             |                                     |          |    |                |              |                   |  |
| パスワードリマインダ情報<br>設定    |                                     |          |    |                |              |                   |  |
|                       |                                     |          |    |                |              |                   |  |
|                       |                                     |          |    |                |              |                   |  |
|                       |                                     |          |    |                |              |                   |  |
| -                     |                                     |          |    |                |              |                   |  |
|                       |                                     |          |    |                |              |                   |  |